# How to Set Up Your La Vie Email

## Quick Start (If You Are Familiar with This Setup)

If you know how to set up your email client to receive La Vie email, you may use the following settings:

## Secure SSL/TLS Settings (Recommended)

Username: first.last@laviecounseling.org Password: Use your current email account's password. Incoming Server: secure197.inmotionhosting.com IMAP Port: 993 POP3 Port: 995 Outgoing Server: secure197.inmotionhosting.com SMTP Port: 465 Authentication is required for IMAP, POP3, and SMTP.

#### Non-SSL Settings (NOT Recommended)

Username: first.last@laviecounseling.org Password: Use your current email account's password. Incoming Server: mail.laviecounseling.org IMAP Port: 143 POP3 Port: 110 Outgoing Server: mail.laviecounseling.org SMTP Port: 587 Authentication is required for IMAP, POP3, and SMTP.

If you are not familiar with this quick setup, please review the detailed instructions in this document.

You may check, send and receive your La Vie email in either of two ways:

# 1. Online, by accessing Webmail

through your computer browser (Chrome, Edge, Internet Explorer, Opera, Safari, AOL, Firefox, etc.).

## 2.On a desktop computer, smartphone or tablet

by setting up your device as an email "client" to which your La Vie email will be downloaded.

To get started, please visit the following link on your browser:

# http://www.laviecounseling.org/webmail

You will be directed to the following screen:

| Webmail Login                                                                                                    |  |
|----------------------------------------------------------------------------------------------------|--|
| Email Construction Construction |  |
| Need help resetting your<br>password?                                                                                                    |  |
| © InMotion Hosting                                                                                                    |  |

Here, please enter your La Vie email address, ex <u>first.last@laviecounseling.org</u> and your password.

| Webmail                                             |                                          | LWEBMASTER11@LAVIECOUNSELING.ORG - CLOGOUT       |
|-----------------------------------------------------|------------------------------------------|--------------------------------------------------|
|                                                     |                                          | Change your email configuration options anytime. |
|                                                     |                                          | Got it                                           |
|                                                     |                                          |                                                  |
| For incletements on figuration uptions: with the to | ee Preferencës sterna in the top nërijge | por Jan                                          |

Click on "Got it" to continue. The screen will change to this:

| Webmail                                                                                                 |                              | LWEBMASTER11@LAVIECOUNSELING.ORG - C+LOGOL |  |  |  |
|----------------------------------------------------------------------------------------------------|------------------------------|--------------------------------------------|--|--|--|
| Choose a Default Webmail Application                                                                    |                              |                                            |  |  |  |
| horde                                                                                                   | open source webmail software | SquirrelMail<br>WEBMAIL FOR NUTS           |  |  |  |
| Set as Default                                                                                          | Set as Default               | Set as Default                             |  |  |  |
| For more email configuration options, click the <i>User Preferences</i> menu in the top navigation bar. |                              |                                            |  |  |  |

These are the three webmail applications that are available. Each has a different interface. You may switch between these applications any time you wish. The middle one, Roundcube, has the cleanest interface and that's the one we recommend you to use.

Click on the link "Set as Default" under the application of your choice. In this example, we click the Roundcube app.

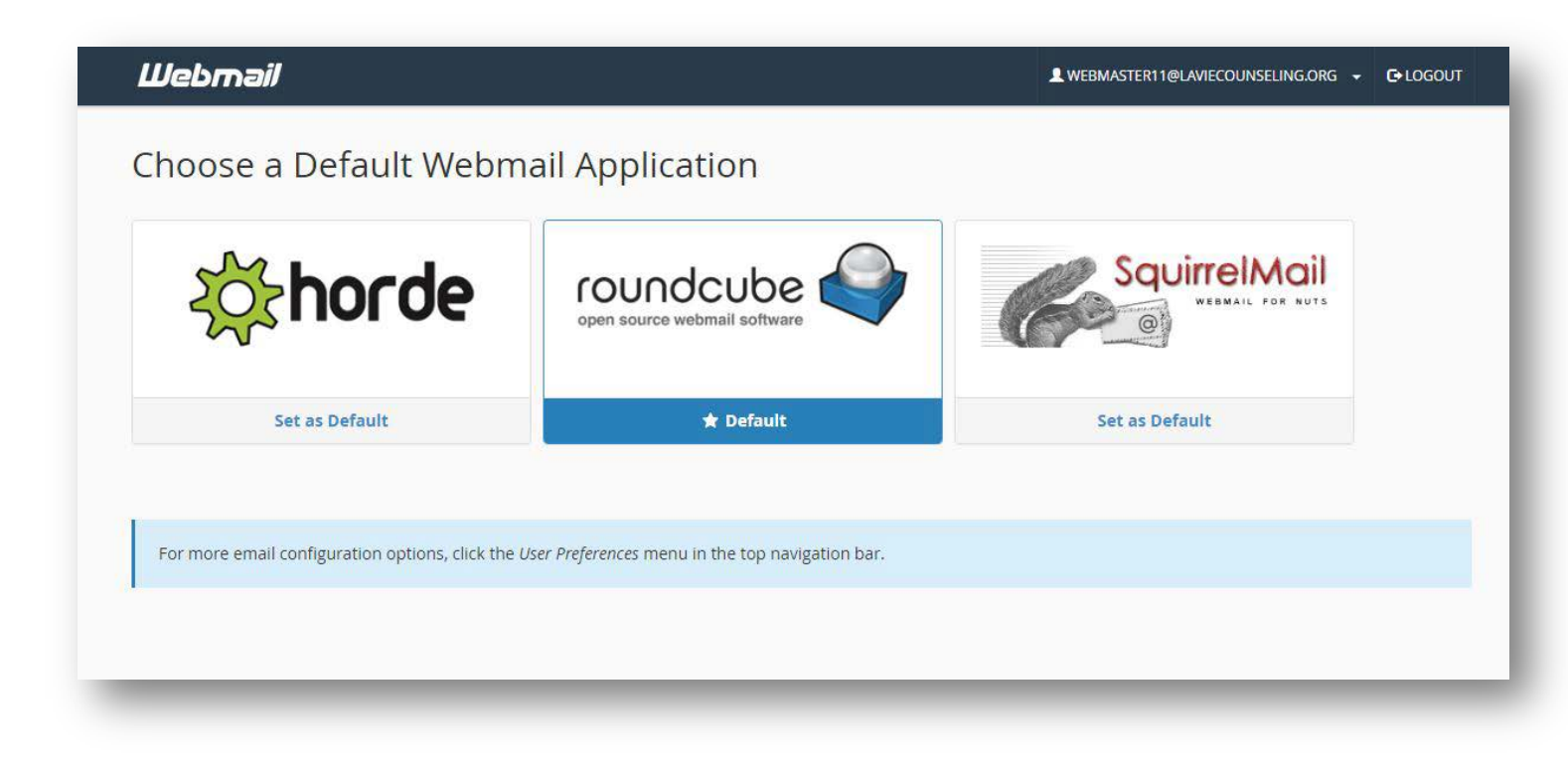

The "Default" lights up with a star next to it. Now, click on the Roundcube logo. You will enter the app and see this screen:

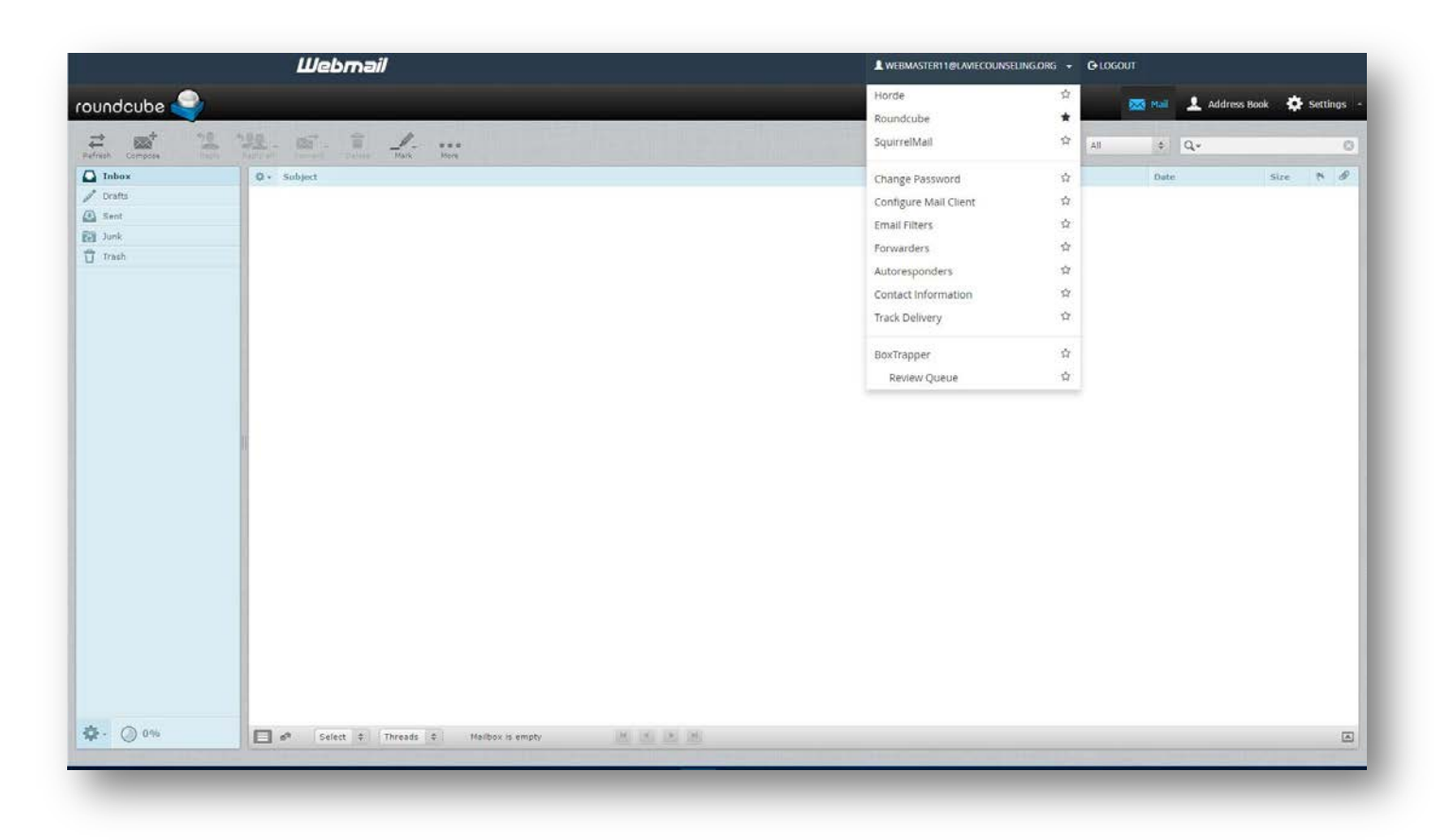

By clicking the down arrow next to your email address, the drop down menu will open to show your preferences.

If you wish to set up your email client (smartphone, tablet, desktop computer) to download your La Vie email automatically, click on the "Configure Mail Client" link in the drop down menu. You will be presented with the following screen:

#### Webmail

LWEBMASTER11@LAVIECOUNSELING.ORG - C+LOGOUT

## Configure Mail Client for "webmaster11@laviecounseling.org"

When you access an email account through a desktop email application such as "Windows Live Mail®", the email application will require specific information about your email account. You can use the auto-configure options below to attempt to automatically configure your email application. If the available options are not compatible with your application, you will need to use the Manual Settings information.

### Auto Configuration Scripts

Listed below are the available mail client auto-configuration scripts. Select the script for your mail client and operating system.

| Application                                                             | Protocols                                                               |
|-------------------------------------------------------------------------|-------------------------------------------------------------------------|
| Microsoft Outlook 2010® for Windows®                                    | Auto Discovery                                                          |
| Windows Live Mail® 👩                                                    | IMAP over SSL/TLS POP3 over SSL/TLS IMAP POP3 (Post Office Protocol v3) |
| Microsoft Outlook 2007® for Windows®                                    | Auto Discovery                                                          |
| Microsoft Outlook 2000® for Windows®                                    | IMAP over SSL/TLS POP3 over SSL/TLS IMAP POP3 (Post Office Protocol v3) |
| Microsoft Outlook Express® for Windows®                                 | IMAP over SSL/TLS POP3 over SSL/TLS IMAP POP3 (Post Office Protocol v3) |
| MacOS® Mail.app® for "Pre Lion" (10.4+) 🕢                               | IMAP over SSL/TLS IMAP                                                  |
| MacOS® Mail.app® for "Lion" (10.7+) @                                   | IMAP over SSL/TLS IMAP                                                  |
| Postbox®                                                                | Auto Config                                                             |
| iOS for iPhone/iPad/iPod and MacOS® Mail.app® for Mountain Lion (10.8+) | IMAP over SSL/TLS IMAP                                                  |
| Mozilla Thunderbird®                                                    | Auto Config                                                             |
| KDE Kmail                                                               | Auto Config                                                             |

## Manual Settings

If you do not see an auto-configuration script for your client in the list above, you can manually configure your mail client using the settings below:

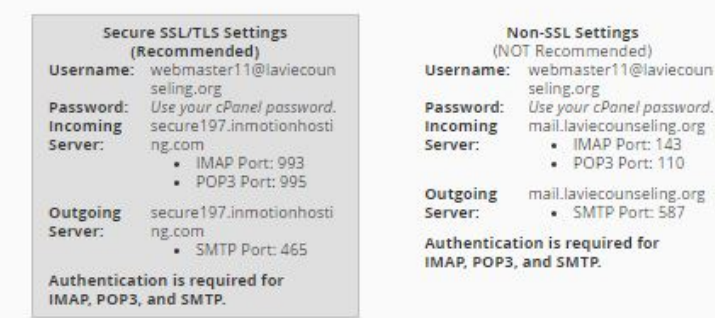

Notes:

- IMAP email access coordinates between the server and your mail application. Messages that have been read/deleted/replied to will show up as such, both on the server and in the mail application.
- POP3 does not coordinate with the server. Messages marked as read/deleted/replied to in the mail application will not show up as such on the server. This means that
  future mail downloads with POP3 will show all messages as unread.

G Go Back

Outgoing mail is sent using SMTP.
 We recommend using POP3 over SSL/TLS or IMAP over SSL/TLS since they provide increased security for your interactions with the remote mail server.

Choose the script you need, or set up manually using the settings under "Manual Settings." If you run into any difficulty, please do not hesitate to contact the La Vie webmaster at <u>webmaster11@laviecounseling.org</u>. Thank you.